# UCCX CAD故障排除提示

## 目錄

簡介 必要條件 需求 採用元件 疑難排解案例 設定和收集UCCX CAD電子郵件問題的跟蹤 UCCX伺服器端 代理端日誌 <u>Microsoft Exchange Server日誌</u> 聯絡思科技術協助中心(TAC)之前 檢查連線的CAD/CSD連線的埠 問題 解決方案 遇到無法下載檔案錯誤 問題 解決方案 與CUPS整合時關閉CAD時出錯 問題 解決方案 CDA和CAD上的UCCX和CUPS整合問題 問題 解決方案 由於錯誤, 無法啟動CAD 問題 解決方案 由於IPv6錯誤,CAD代理無法登入 問題 解決方案:啟用EM時 <u>解決方案:未啟用EM時</u> 有關CAD服務IP地址更改的CAD錯誤消息 問題 解決方案 安裝CAD時出現錯誤1310 問題 解決方案 UCCX版本8.5遠端監控故障 問題 解決方案 CSD無法啟動 問題

<u>解決方案</u> <u>Microsoft終端伺服器上沒有日誌</u> <u>問題</u> <u>解決方案</u> <u>CAD無法按預期彈出焦點</u> <u>問題</u> 解決方案

## 簡介

本文檔是有關Cisco Unified Contact Center Express(UCCX)、Cisco Agent Desktop(CAD)和Cisco Supervisor Desktop(CSD)問題的各種故障排除說明的集合。本文檔假設使用者具有UCCX和 CAD/CSD的基本知識,並且可以導航和收集跟蹤。

## 必要條件

## 需求

思科建議您瞭解以下主題:

- UCCX
- CAD
- CSD
- 思科案頭管理員(CDA)
- •思科整合通訊管理員(CUCM或CallManager)
- Cisco Unified Presence Server(CUPS)

## 採用元件

本文檔中的資訊基於UCCX版本8.x及更高版本、CUCM版本8.x及更高版本以及CUPS版本8.x及更 高版本。

## 疑難排解案例

本節介紹您可能會遇到的幾個問題以及如何解決這些問題。

## 設定和收集UCCX CAD電子郵件問題的跟蹤

**附註**:在伺服器和代理端設定跟蹤,重新建立問題,然後收集日誌。

## UCCX伺服器端

要設定跟蹤,請導航到Cisco Unified CCX Serviceability > Trace > Configuration > Cisco Unified CCX Desktop Services,然後將Cisco Desktop Agent Email Service設定為Debugging 4。

## 為了收集日誌,請開啟**即時監控工具(RTMT)>跟蹤與日誌中心>收集日誌>選擇所有Cisco案頭服務** 和EEM伺服器服務。

### 代理端日誌

若要設定跟蹤,請導航到C:\Program Files(x86)\Cisco\Desktop\,然後開啟Agent.cfg檔案。在 [Debug Log]類別下,將閾值設定為trace並儲存檔案。現在,檔案的閱讀方式應類似以下內容:

[Debug Log] Size=10MB Files=10

# Threshold may be one of the following OFF, DEBUG, CALL, TRACE, DUMP
# Each level provides successively more debug info, DEBUG should be sufficient for
# most debugging needs, set to OFF when debugging is not required.
Threshold=TRACE
S外,開啟EemUi.cfg檔案,並從引用TRACE(應為第一行)的行中刪除井號(#),並向引用
DEBUG(應為第三行)的行新增井號。應如下所示:

log4j.rootLogger=TRACE,LOG,DBG,CONSOLE
#log4j.rootLogger=CALL#com.calabrio.util.log.SplkLevel,LOG,DBG,CONSOLE
#log4j.rootLogger=DEBUG,LOG,DBG,CONSOLE
#log4j.rootLogger=INFO,LOG,DBG,CONSOLE
#log4j.rootLogger=DUMP#com.calabrio.util.log.SplkLevel,LOG,DBG,

#### Microsoft Exchange Server日誌

應委託Microsoft Exchange管理員獲取Microsoft Exchange郵箱稽核日誌。

**附註**: Cisco不負責Microsoft Exchange伺服器的故障排除。如果有任何問題,可以請求 Microsoft Exchange管理員獲取並分析郵箱稽核日誌,然後再繼續進行故障排除。

#### 聯絡思科技術協助中心(TAC)之前

您應在聯絡TAC尋求協助之前收集此資訊。

- 安裝了任何工程特別計畫(ES)或思科選項包(COP)檔案的完整UCCX版本構建,例如 10.0.1.11001-37
- CAD的完整版本
- 電子郵件伺服器的版本
- •確切的問題描述,包括時間戳和螢幕截圖,其中顯示了在所討論事件前後涵蓋15分鐘的日誌的 問題

## 檢查連線的CAD/CSD連線的埠

#### 問題

在對CAD進行故障排除時,您必須經常快速從CAD/CSD中查詢連線到UCCX的埠和服務。

## 解決方案

## 使用show network status search <CAD電腦的ip address>命令。

## 範例:

#### admin: show network status search 10.201.227.238

| tcp         | 0 | ) pavdave-uccx105.pavdav:hbci 10.201.227.238:51450        |  |
|-------------|---|-----------------------------------------------------------|--|
| ESTABLISHED |   |                                                           |  |
| tcp         | 0 | ) pavdave-uccx105.pavdav:3001 10.201.227.238:51461        |  |
| ESTABLISHED |   |                                                           |  |
| tcp         | 0 | ) pavdave-uccx105.pavda:52135 10.201.227.238:51460        |  |
| ESTABLISHED |   |                                                           |  |
| tcp         | 0 | ) pavdave-uccx105:notify_srvr 10.201.227.238:51449        |  |
| ESTABLISHED |   |                                                           |  |
| tcp         | 0 | ) pavdave-uccx105.pavda:12028 ::ffff:10.201.227.238:51453 |  |
| ESTABLISHED |   |                                                           |  |
|             |   |                                                           |  |

此輸出可用於顯示CAD/CSD電腦上已連線/已建立的本地埠和遠端埠。大多數CAD服務都使用 TCP連線,這些連線可與埠使用指南上的功能服務埠匹配。

## 遇到無法下載檔案錯誤

#### 問題

升級UCCX後,CAD使用者每次登入時都會收到此錯誤消息。

Unable to download file. Could not open request. 但是,當他們按一下ok按鈕後,他們可以成功登入。

每當CAD應用程式啟動時,它都會檢查較新版本的可用性。CAD使用**True Update**(位於**C:\Program** Files\Cisco\Desktop\bin\update.exe)。

## 解決方案

若要避免此錯誤,請在升級前執行以下步驟:

- 1. 解除安裝CAD/CSD。
- 2. 從外掛頁面下載安裝程式並安裝CAD/CSD。
- 3. 開啟C:\Program Files\COMMON FILES\CAD\bin\, 並將update.exe檔案重新命名為 updateold.exe。

## 與CUPS整合時關閉CAD時出錯

#### 問題

當UCCX與Cisco Unified Presence Server(CUPS)整合時會發生此錯誤。

Runtime error! Program:C:\program files\cisco\desktop\bin\agent.exe This application has requested the runtime to terminate it in an unusual way please contact the application support team for more information.

## 解決方案

- 1. 開啟IM Server Cluster Management, 然後導航到IM and Presence Domain。
- 2. 使用完全限定的域名修改DOMAIN.NOT.SET。
- 3. 讓代理註銷並重新登入。

## CDA和CAD上的UCCX和CUPS整合問題

## 問題

在與CUPS整合時,可以在UCCX CDA上看到此錯誤。如果啟動失敗時登入到CUPS,則會觀察到 以下錯誤:

CDAUI2034 Invalid Cisco Unified Presence Cluster user credentials. Configured user must be able to run SOAP queries. Users cannot login to CUPS while launching CAD.

## 解決方案

驗證使用者是CUPS上的終端使用者。完成此操作後,請檢查CUPS中的CAD客戶端型別配置。

**附註**:如果系統使用CUPS 8.6版或更高版本,則必須配置CAD客戶端型別設定。為了使 CAD座席能夠登入,必須將CAD客戶端型別新增到Unified Presence管理中。

- 1. 在Cisco Unified Presence管理中,導航到Application > Client Types。
- 2. 按一下「Add New」。
- 3. 按如下方式填寫「客戶機型別」頁:

Type: CAD Description: CAD Minimum Version: 0.0.0.0 Group: Standard CCM End Users

- 4. 請務必勾選「Version Check Required」覈取方塊。
- 5. 儲存組態。
- 6. 重新啟動位於網路服務中的Cisco UP客戶端配置檔案代理服務。

## 由於錯誤,無法啟動CAD

## 問題

啟動CAD時,將檢查與Microsoft Windows作業系統的相容性。如果存在任何問題,CAD無法啟動 ,您將收到以下錯誤之一:

```
C:Program Files\Cisco\Desktop\bin\agent.exe
A referral was returned from the server
或
```

```
C:Program Files(x86)\Cisco\Desktop\bin\agent.exe
A referral was returned from the server
```

#### 解決方案

- 1. 使用本地管理員帳戶登入到代理電腦。
- 2. 導航到C:\ProgramFiles(x86\Cisco\Desktop\bin\。
- 3. 按一下右鍵agent.exe,按一下Properties,然後導航到「Compatibility(相容性)」頁籤。
- 4. 選擇Run this program in compatibility mode。
- 5. 選擇要使用管理員許可權運行的程式。

## 由於IPv6錯誤,CAD代理無法登入

#### 問題

當座席登入CAD時,登入失敗,出現以下錯誤:

You cannot log in because your phone is IPv6 enabled. 當啟用或禁用Extension Mobility(EM)時會發生這種情況,並且由於CAD不支援IPv6或已啟用 IPv6,可能發生這種情況。

#### 解決方案: 啟用EM時

- 1. 訪問CUCM終端使用者配置頁面。
- 2. 在受控裝置下,將IP電話的MAC地址與終端使用者相關聯。
- 3. 將使用者新增到啟用標準CTI的使用者組。
- 4. 將電話新增到RmCm使用者。
- 5. 訪問CUCM Administration > Device > Phone, 然後按一下發生問題的電話。
- 6. 選擇Device > Device Settings > Common Device Configuration。

#### 7. 將IP編址模式更改為僅IPv4。

8. 從CUCM電話配置頁面,重置IP電話。

9. 重置TFTP和CTIManager服務。 如果仍然無法正常工作,請完成以下步驟:

1. 解除電話與RmCm使用者的關聯。

## 2. 重置電話。

3. 將電話與RmCm使用者關聯。

#### 4. 重置電話。

此問題可在Cisco錯誤ID <u>CSCti18636</u>下追蹤。

## 解決方案:未啟用EM時

當CAD登入失敗且EM未使用時,重新啟動UCCX引擎並嘗試重新登入。

此問題可在Cisco錯誤ID CSCtk00173下追蹤。

## 有關CAD服務IP地址更改的CAD錯誤消息

#### 問題

當您嘗試登入CAD時,會收到一條錯誤消息。

This computer cannot connect to all CAD services because at least one CAD service IP address has changed

此錯誤主要出現在已安裝輔助節點且節點的IP地址不在postinstall.exe檔案中的情況下。

#### 解決方案

- 1. 以管理員許可權運行程式。按一下右鍵agent.exe並以管理員身份運行。
- 2. 運行postinstall.exe並驗證IP地址是否正確。該檔案位於C:\Program File\Cisco\Desktop\bin\。

如果問題仍然存在,請嘗試以下操作:

- 3. 轉到**C:\Program Files\CAD\bin\**,將update.exe重新命名為old\_update.exe,然後再次運行 CAD客戶端代理。
- 4. 從應用程式管理員頁面上的UCCX > Tools > Plugins下載客戶端配置工具,並在代理PC上運行 一次。

## 安裝CAD時出現錯誤1310

#### 問題

安裝CAD時,您會收到以下錯誤:

Error 1310: error writing to file...

#### 解決方案

當CAD客戶端配置工具在裝有防病毒軟體或安全軟體的PC上運行時,經常會收到此錯誤。下載並在 未安裝防病毒軟體或安全軟體的電腦上重新運行客戶端配置工具。

#### UCCX版本8.5遠端監控故障

#### 問題

當您呼叫時,遠端監控工作正常;但是只要輸入代理的分機號,就會聽到此消息。

System is experiencing server connectivity problems 檢查UCCX引擎日誌(MIVR)時可以看到:

227530655: Jan 03 10:06:21.829 EDT %MIVR-SS\_VOIPMON\_SRV-7-UNK:Extension <2100> MAC address <SEPABC123DEF456>

227530664: Jan 03 10:06:21.840 EDT %MIVR-LIB\_LDAP-3-EXCEPTION:javax.naming. NameNotFoundException: [LDAP: error code 32 - No Such Object]; remaining name 'sectName=Configurations,appName=Setup,ou=VoIP Monitor Devices,lcc=Call Center 1,ou=Company,o=Spanlink Communications'

Cisco001MIVR113.log 6888 227530679: Jan 03 10:06:21.841 EDT
%MIVR-LIB\_LDAP-3-EXCEPTION: at com.spanlink.VOIPMonitor.subsystem.SplkSubsystem.
getVoipServerCorbaObject(SplkSubsystem.java:1059)
Cisco001MIVR113.log 6912 227530703: Jan 03 10:06:21.842 EDT %MIVR-SS\_
VOIPMON\_SRV-3-EXCEPTION: at com.spanlink.VOIPMonitor.subsystem.SplkSubsystem.
getVoipServerCorbaObject(SplkSubsystem.java:1059)
Cisco001MIVR113.log 6923 227530714: Jan 03 10:06:21.842 EDT %MIVR-SS\_
VOIPMON\_SRV-3-EXCEPTION: at com.spanlink.VOIPMonitor.subsystem.SplkSubsystem.
getVoipServerCorbaObject(SplkSubsystem.java:1059)
Cisco001MIVR113.log 6923 227530714: Jan 03 10:06:21.842 EDT %MIVR-SS\_
VOIPMON\_SRV-3-EXCEPTION: at com.spanlink.VOIPMonitor.subsystem.SplkSubsystem.
getVoipServerCorbaObject(SplkSubsystem.java:1059)
Cisco001MIVR113.log 6932 227530723: Jan 03 10:06:21.843 EDT %MIVR-SS\_
VOIPMON\_SRV-3-CORBA\_INVOKE\_ERROR:Fail to invoke corba call: Module Name=splkSubsystem.
startSimultaneousMonitoring,A specific description for a trace=Cann't get server
object, quit,Exception=

227530727: Jan 03 10:06:21.857 EDT %MIVR-SS\_RM-3-UNABLE\_TO\_START\_MONITORING:VoIP Monitor server is unable to start monitoring: Module Name=RM component,A description for the nature of the error=startSimultaneousMonitor returned 0 227530728: Jan 03 10:06:21.857 EDT %MIVR-SS\_RM-7-UNK:startMonitor returns status: -5

#### 解決方案

開啟CDA並導航到**設定>服務配置>多線路、監控和記錄> VoIP監控裝置**。檢查並確保在「預設 VoIP監控服務」下選擇了伺服器。

## 問題

### CSD啟動會停滯在初始螢幕上,沒有錯誤消息或進程,並且登入螢幕無法顯示。

### CSD日誌顯示:

SplkException.cpp[147] splk\_socket\_internal::SocketOperations::close:com.spanlink. util.socket.SplkSocketException: Failed to shutdown socket descriptor:10093:Either the application has not called WSAStartup, or WSAStartup failed. Stack trace<>.

## 解決方案

錯誤日誌顯示WSAStartup失敗,因此CSD也無法啟動。這是因為代理PC上的Java版本不相容(如 果是瘦客戶端環境,則為終端伺服器)。

- 1. 清除工作管理員中卡住的CSD會話。
- 2. 解除安裝當前的Java版本。
- 3. 請參閱UCCX相容性清單,並下載適用於您的UCCX例項的Java的確切版本。

## Microsoft終端伺服器上沒有日誌

#### 問題

在瘦客戶端環境中,在伺服器上找不到代理或管理引擎日誌。發生這種情況是因為未對映使用者特 定的主資料夾。

## 解決方案

將使用者對映到主資料夾。如果訪問「使用者屬性」對話方塊,在「終端服務配置檔案」實驗下對 映驅動器,並確保對映的格式為:\\servername\sharename\%username%。

以下是CAD瘦客戶端指南中的示例:

| nisras Properties 🛛 🛛 🛛 🖓 🗵                                                                                        |                     |  |  |  |
|----------------------------------------------------------------------------------------------------|---------------------|--|--|--|
| General Member Of Prolile Environment<br>Remote control Terminal Services Profile                                  | Sessions<br>Dial-in |  |  |  |
| Use this tab to configure the Terminal Services user profile. Settings in this profile apply to Terminal Services. |                     |  |  |  |
| Terminal Services User Profile                                                                                     |                     |  |  |  |
| Profile Path:                                                                                                    |                     |  |  |  |
|                                                                                                    |                     |  |  |  |
|                                                                                                    |                     |  |  |  |
| Terminal Services Home Folder                                                                                      |                     |  |  |  |
| C Local path                                                                                                    |                     |  |  |  |
| Connect: H: Io: \\server1\users\misras                                                                             |                     |  |  |  |
| Deny this user permissions to log on to any Terminal Server                                                        |                     |  |  |  |
| OK Cancel                                                                                                    | Apply               |  |  |  |

## CAD無法按預期彈出焦點

#### 問題

新呼叫到達時,CAD無法彈出到前景中的焦點中。

在某些情況下,應用程式可能不符合彈出到前景所需的條件,或者被接管前景的另一應用程式搶佔 。

流程成為前景視窗必須滿足的條件如下所述:

- •流程是前台流程。
- 進程已由前台進程啟動。
- 進程已收到最後一個輸入事件。
- 沒有前台進程。
- 前台進程由Microsoft Windows調試,而不是通過內建調試。
- 前景未鎖定(請參見LockSetForegroundWindow)。

- 前景鎖定超時已過期(請參見SystemParametersInfo中的 SPI\_GETFOREROUNDLOCKTIMEOUT)。
- 沒有選單處於活動狀態。

在三種情況下,CAD視窗不會最大化。

- ForegroundLockTimeout計時器運行。
- 另一個程式總是在前面執行。
- CAD不會最小化,另一個視窗將置於前景中並搶佔CAD。

## 解決方案

有一個登錄檔修改會立即超時ForegroundLockTimeout並將它作為潛在原因刪除:

- 1. 開啟「開始」>「運行」,然後鍵入regedit。
- 2. 導覽至以下路徑: [HKEY\_CURRENT\_USER\Control Panel\Desktop]。
- 3. 按一下右鍵空白空間並建立新的DWORD值,或者修改當前名為ForegroundLockTimeout的值 ,然後將該值設定或修改為0。(該值使應用程式立即獲得焦點。)
- 4. 重新啟動並測試。